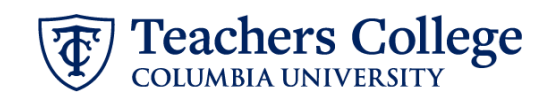

## **Correcting a Declined Requisition**

| What you need to do                                                                                                    | What you will s                                                  | see                                                                         |
|----------------------------------------------------------------------------------------------------|------------------------------------------------------------------|-----------------------------------------------------------------------------|
| Review reason requisition was declined                                                                                                    | Approval process:*                                               | Test Approval                                                               |
|                                                                                                    | 1. SuperUser:                                                    | Budget Team 🗴 Declined Mar 11, 2024                                         |
| If you received notice that your requisition was declined, return to the requisition's approval process section and review the notes.<br>Click the <i>restart</i> button. This will allow you to edit the requisition based on the approver's feedback.<br><b>Note:</b> If the changes involve updates to the posting description, be sure to click the <i>Generate Description</i> button again to recreate the job ad.<br>After all necessary changes have been made, return to the Creating a Requisition ( <i>Pooled</i> or <i>Non-Pooled</i> ) guide for steps to resubmit for approval. | Reason for declining the job: Of<br>Additional comments: Upon de | ther<br>cline, the reviewer will leave a comment here as to the reason why. |